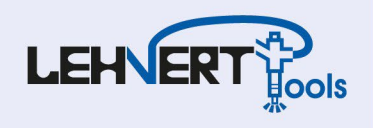

# Anleitung für AVL DiTEST Counter Verknüpfungen

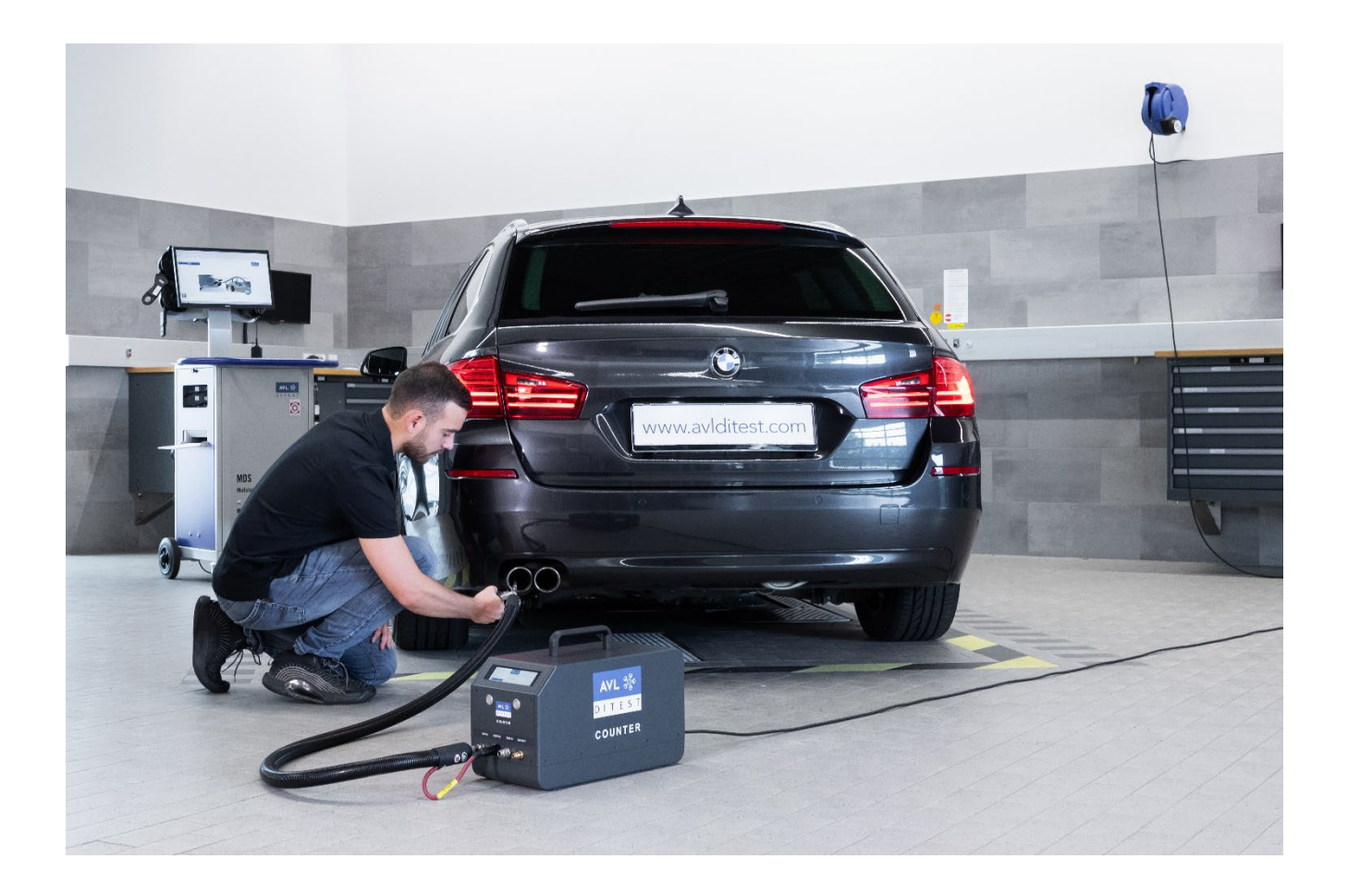

Inhalt:

- Hinterlegen des Counters im AÜK Plus (ab Seite 2)
- AÜK Plus Importagent (ab Seite 4)
- Pfad einstellen an marktfremden Abgasstationen am Bsp. WoW (ab Seite 6)
- Weitere Informationen (Seite 8)

Lehnert Tools GmbH Common-Rail Werkzeuge SCR Diagnosewerkzeuge Kfz-Spezialwerkzeuge

Otto-Neumeister-Str. 8 D-74196 Neuenstadt a.K.

Tel.: +49 (0)7139 93776 0 Fax: +49 (0)7139 93776 22 info@lehnert-tools.com

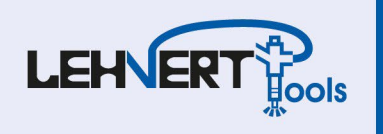

## Hinterlegen des Counters im AÜK Plus

1. Starten Sie die AÜK Plus Anwendung mit einem Doppelklick

| AVL DSS | AUKPlus<br>Imperasynt |  |
|---------|-----------------------|--|
|         |                       |  |
|         |                       |  |

2. Klicken Sie auf "Prüfmittel" und anschließend auf "Neu"

| AÜK Plus                | 0 1           | © ©                      |                                 |                            |                          | -           | ×   |
|-------------------------|---------------|--------------------------|---------------------------------|----------------------------|--------------------------|-------------|-----|
| =                       | Prü           | fmittel                  |                                 |                            |                          |             |     |
| 🕅 Übersicht             | ©<br>Vorherig | ⊚ ⊜<br>jer Nächster Drud | cen Neu Bearbeiten              | B ×<br>Speichern Abbrechen | E Löschen Maske Filter L | 7<br>öschen |     |
| Abgasuntersu            | chung         |                          |                                 |                            |                          |             |     |
| g <sup>Q</sup> Personen | Hersteller    |                          | <ul> <li>Bezeichnung</li> </ul> | Identnummer                | Art                      | Тур         |     |
| 🖉 Prüfmittel            |               |                          |                                 |                            |                          |             |     |
| 🕞 Feinstaubplak         | etten         |                          |                                 |                            |                          |             |     |
| Siegel & Plake          | tten          |                          |                                 |                            |                          |             |     |
| Fahrzeuge               |               |                          |                                 |                            |                          |             |     |
| Interne Revisio         | n             |                          |                                 |                            |                          |             |     |
| Mängelaufstel           | lung          |                          |                                 |                            |                          |             |     |
| QM Dokumen              | tation        |                          |                                 |                            |                          |             |     |
|                         |               |                          |                                 |                            |                          |             |     |
|                         |               |                          |                                 |                            |                          |             |     |
|                         |               |                          |                                 |                            |                          |             |     |
|                         |               |                          |                                 |                            |                          |             |     |
|                         |               |                          |                                 |                            |                          |             |     |
|                         | Ansie         | htsfilter                |                                 |                            |                          |             |     |
|                         | Ansie<br>V    |                          | Ideat                           |                            |                          |             |     |
|                         | Herstell      | er                       | Identhumn                       | her                        |                          |             |     |
|                         | Bezeich       | nung                     | Art                             |                            |                          |             |     |
|                         |               |                          |                                 |                            |                          |             | a a |

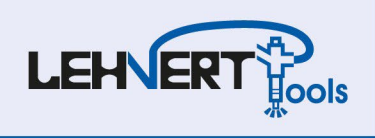

3. Legen Sie Ihren Counter an

Alle Angaben die Sie benötigen sind im Kalibrierschein zu finden.

Um den Kalibrierschein zu erhalten müssen Sie den auf dem Counter angebrachten QR-Code scannen.

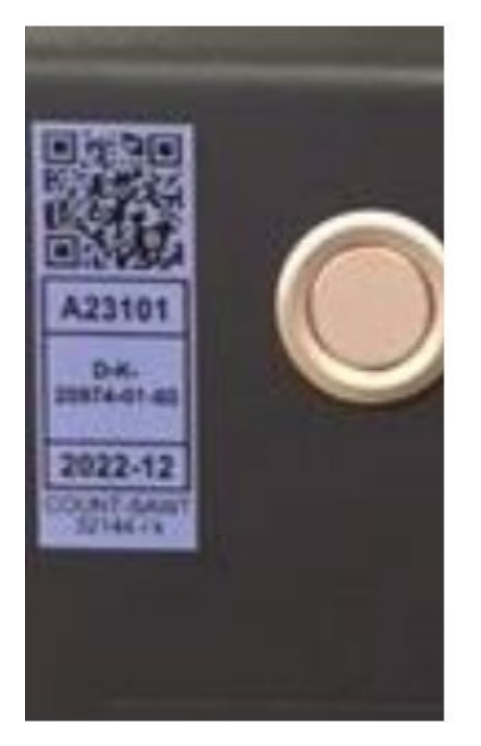

4. Schließen Sie "AÜK Plus" nach der Einrichtung wieder

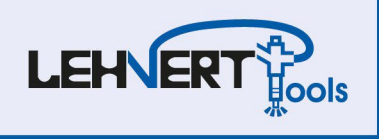

#### AÜK Plus Importagent

Im Importagenten stellen Sie nun den gleichen Pfad ein, der in der AVL-Software hinterlegt ist zzgl. dem Ordner "AU-Prüfergebnisse".

1. Starten Sie bitte den Importagenten (Programmsymbol auf dem Desktop wie abgebildet

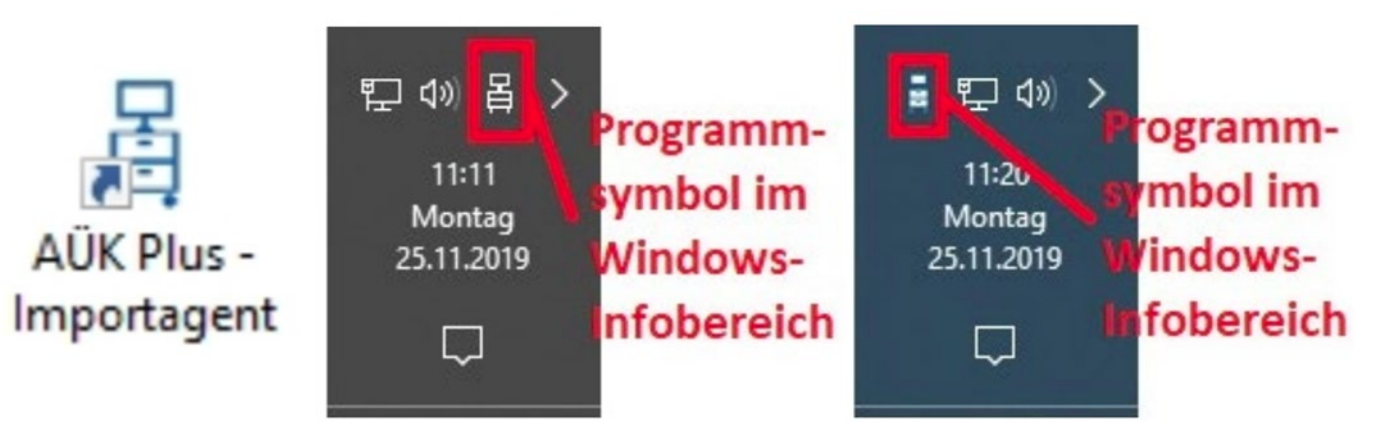

- 2. Um die Einstellungen vornehmen zu können, klicken Sie mit der rechten Maustaste auf das entsprechende Programmsymbol im Windows-Infobereich und wählen Sie "Einstellungen".
- 3. Wählen Sie als Importverzeichnis den Speicherort von AÜK. Es handelt sich um das gleiche Verzeichnis wie beim Einrichten der DSS-Software und ergänzen Sie dieses um \AU-Prüfergebnisse

(Hier also zum Beispiel C:\AUEKplus\AU-Prüfergebnisse)

4. Klicken Sie anschließend auf "Ok"

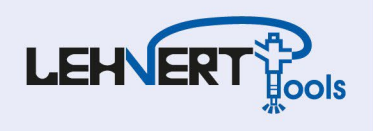

5. Setzen Sie wie unten dargestellt die Häkchen

| AÜK Plus - Importagent - Eins                                               | tellungen (Demoversio          | n)                                         |                                   | ×          |
|-----------------------------------------------------------------------------|--------------------------------|--------------------------------------------|-----------------------------------|------------|
| Importagent für den Prüfu                                                   | ıngsimport über die            | ASA-Schnit                                 | tstelle                           |            |
| Abgasuntersuchungen Automatischer                                           | AU-Ausdruck Allgemein          |                                            |                                   |            |
| Importagentquelle                                                           |                                |                                            |                                   |            |
| mit ASA Netzwerkmanager verbind                                             | en                             |                                            |                                   |            |
| KML/AWN/WSN Dateiimport verwe                                               | enden                          |                                            |                                   |            |
| Importverzeichnis:                                                          | C.\AUEKplus\xml\AU-Prüfer      | gebnisse                                   |                                   | đ          |
|                                                                             | Import von Wechseldaten        | träger (USB-Stick)                         |                                   |            |
| Dateiaktion nach Import:                                                    | 🔿 Datei umbenennen 🔿 Da        | atei löschen 💿 Da                          | tei verschieben                   |            |
| Verschiebe in Verzeichnis:                                                  | C:\AUEKplus\xml\eingelesen     | 1                                          |                                   | D          |
| Aktionen beim Import von Abgas                                              | untersuchungen                 |                                            |                                   |            |
| ✓ Vollständig empfangene Protokolle                                         | mit Gesamtergebnis ungleich    | n.i.O. automatiscł                         | n verbuchen.                      |            |
| Veue Abgastester aus den Importda                                           | ateien mit vollständigen Daten | automatisch anle                           | gen.                              |            |
| Programmverhalten                                                           |                                |                                            |                                   |            |
| Anzeigedauer Hinweisfenster bei Impo                                        | rt eines Prüfnachweises:       | 3 🌲 Sel                                    | kunden (0 = keine Meldu           | ing)       |
| 🗹 AÜK Plus auf diesem Rechner nach                                          | dem Import eines Prüfnachwe    | ises automatisch s                         | tarten.                           |            |
| Expertensinstellungen                                                       |                                |                                            |                                   |            |
| Periodische Übernrüfung der Erreic                                          | hbarkeit des XMI /AWN Import   | verzeichnisses.                            |                                   |            |
|                                                                             | o                              |                                            |                                   |            |
| Zeichensätz der AU-Protokolldateien:                                        | Standard (Zeichensatz wir      | d aus der Protoko                          | ii-Datei ausgelesen)              |            |
|                                                                             |                                |                                            |                                   |            |
|                                                                             |                                | Ok                                         | Abbrechen                         | Hilfe      |
| Periodische Überprüfung der Erreicl<br>Zeichensatz der AU-Protokolldateien: | hbarkeit des XML/AWN Import    | verzeichnisses.<br>d aus der Protoko<br>Ok | II-Datei ausgelesen)<br>Abbrechen | ▼<br>Hilfe |

6. Aktivieren Sie den "Automatischen AU-Ausdruck"

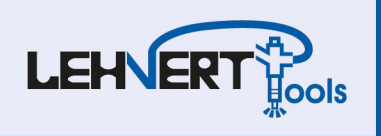

### Pfad einstellen an markenfremden Abgasstationen am Bsp. WoW

1. WoW! Software starten und Einstellungen (1) auswählen

|    | *          |          | 4                        | -8-                                     |             |           |             |                |                    | 6          |         | ?      |
|----|------------|----------|--------------------------|-----------------------------------------|-------------|-----------|-------------|----------------|--------------------|------------|---------|--------|
|    | 備          | VIN      | - Hersteller             |                                         | * - Mo      | odell -   |             |                | т - Вј -           | • к        | raftsto | if - 🔻 |
| -  | <b>(i)</b> | PO       | WERSUCH                  | E Beispiel: VII                         | N / HSN T   | START     | rcode / He  | rsteller / Mo  | dell /             | -(1        | ),      |        |
| -1 | н          | OTLINE + | 49 7940 98188 8188       | 9 👻 Deutsch                             |             |           |             | DIAGNOSETECHNI | K UND SYSTEMLÖSUNG | SEN FÜR DE | N PROFI | -      |
| 1  | (          | w0       | w                        | PRODUKTE                                | AKTIONEN    | SERVICE F | AQ UNTERNER | IMEN KONTAKI   | WOW! INTERN        |            |         | ]      |
| ,  |            | Ihr Such | begriff                  |                                         |             |           |             | _              |                    |            | 4       |        |
|    |            | 5        | Alle I     Gese     Imme | Motoren<br>tzeskonforn<br>er die Ersten | n<br>bei ne | ven Lei   | fäden       |                |                    | E          |         | 2      |

- 2. Reiter "Schnittstellen" (2) auswählen
- 3. "Plakettenverwaltung" (3) auswählen

| Aligemein           | Gorate | Programmfunktionen | Schnittstellen |
|---------------------|--------|--------------------|----------------|
| Piskettenverwaltung |        |                    | 2              |
| Schließen           |        |                    |                |

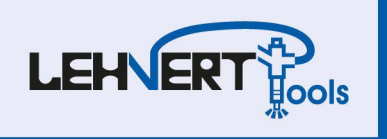

4. AÜK Plus (4) im Dropdown auswählen

| Allgemein           | Geräte                                                                 | Programmfunktionen | Schnittstellen |
|---------------------|------------------------------------------------------------------------|--------------------|----------------|
| Plakettenverwaltung | Plakettenverwaltung<br>Schnittstelle deaktiviert<br>AUPlus<br>AUK Plus |                    |                |

- 5. Als Auswahl wird **"Datenübergabe" (6)** sowie **"Import nach jeder AU starten" (7)** empfohlen
- 6. Zutreffenden Dateipfad auswählen (im Installationsverzeichnis von AÜK Plus ist "AUEKplus.exe" (8) zu finden)
- 7. Verzeichnis für Datenaustausch auswählen C.\AUEKplus\xml\AU-Prüfergebnisse (9)

| Allgemein                        | Geräte                                                                                                  | Programmfunktionen          | Schnittstellen         |
|----------------------------------|----------------------------------------------------------------------------------------------------|-----------------------------|------------------------|
| ettenverwaltung                  | Plakettenverwaltung                                                                                     |                             |                        |
| $\frown$                         | AÜK Plus                                                                                                | *                           |                        |
| (6)                              | asanetwork verwenden                                                                                    |                             |                        |
| $\mathbf{\overline{\mathbf{v}}}$ | Dateiübergabe verwender                                                                                 | n                           |                        |
| $\cap$                           | Import nach jeder AU sta                                                                                | rten                        |                        |
| (7)                              | AUK Plus - Importagent n                                                                                | nit der WOW! Anwendung star | ten                    |
|                                  | Verzeichnis AUEKplus Importprogra                                                                       | mm AUEKplus.exe             |                        |
|                                  | D:\diag_ProgramFiles\AÜKPlus                                                                            | AUEKplus.exe                |                        |
|                                  | D:\diag_ProgramFiles\AÜKPlus                                                                            | AVEKplus.exe                | Auswählen              |
|                                  | D:\diag_ProgramFiles\AÜKPlus                                                                            | SAUEKplus.exe               | Auswählen              |
|                                  | D: \diag_ProgramFiles \AÜKPlus<br>Verzeichnis für Datenaustausch                                        | 9                           | Auswählen              |
|                                  | D: \diag_ProgramFiles \AŬKPlus<br>Verzeichnis für Datenaustausch<br>C. \AUEKplus \xml\AU                | 9<br>9                      | Auswählen              |
|                                  | D:\diag_ProgramFiles\AÜKPlus<br>Verzeichnis für Datenaustausch<br>C.\AUEKplus\xml\AU<br>-Prüfergebnisse | 9<br>9                      | Auswählen<br>Auswählen |

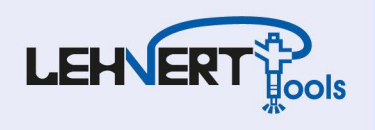

#### Weitere Informationen

Inbetriebnahme Video Counter:

https://www.youtube.com/watch?v=a2bqQpSP1WY

#### Durchführung AU

https://www.youtube.com/watch?v=ahWdUHmWjmM

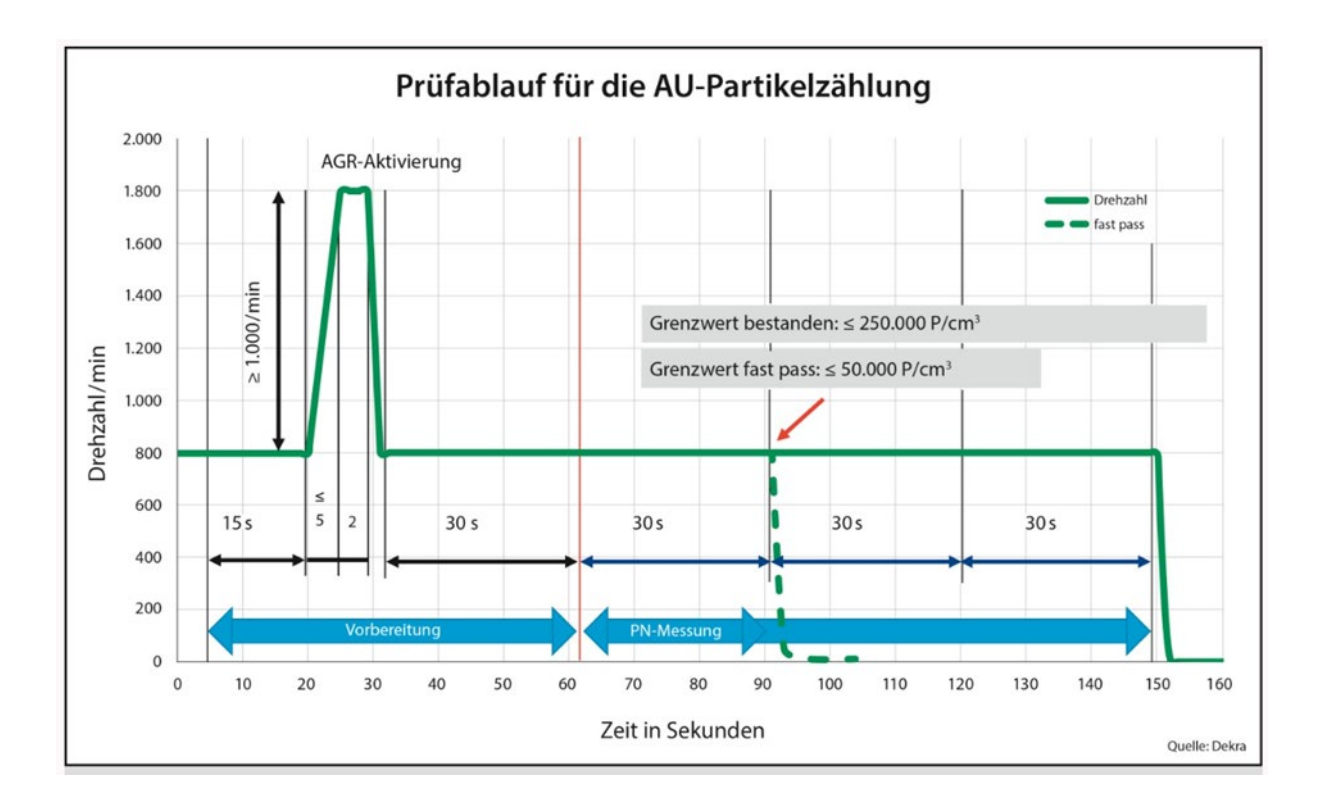